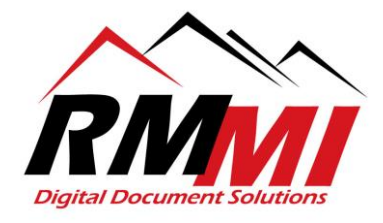

## How to Install PaperVision Client

- 1. Please go to the following link, this is where the process will begin: <u>https://papervision.rmm-i.com</u>
- 2. The next step will be to click/select the "Downloads" section at the top right of the webpage as seen below.

|   | Downloads | Help 👻 |
|---|-----------|--------|
|   |           |        |
|   |           |        |
| · |           |        |
|   |           |        |
|   |           |        |
|   |           |        |
|   |           |        |
|   |           |        |
|   |           |        |
|   |           |        |

3. Please click on the "Download" button underneath the PaperVision Client to begin downloading the software.

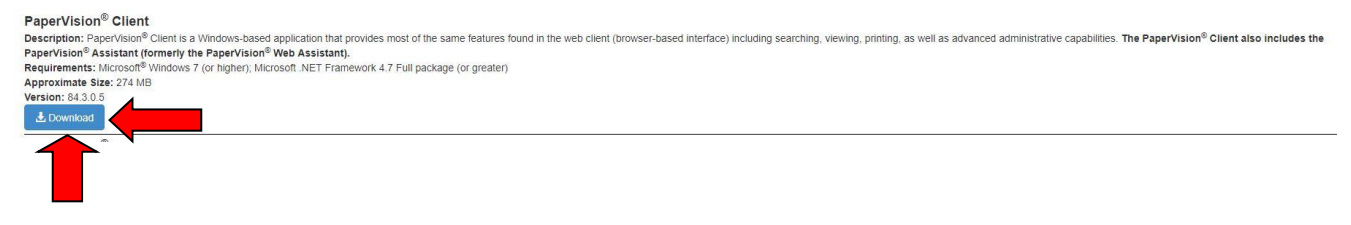

- 4. The PaperVision Client will need to download, time will vary based on your connection, but should not take too long. Once it is done downloading, please follow the instructions below to install.
- 5. To begin the installation process, once the PaperVision Client installer is finished downloading, please go to the folder or location it was saved to, in Google Chrome, you can right click on the download in your browser and select the option "Show in Folder" as seen below.

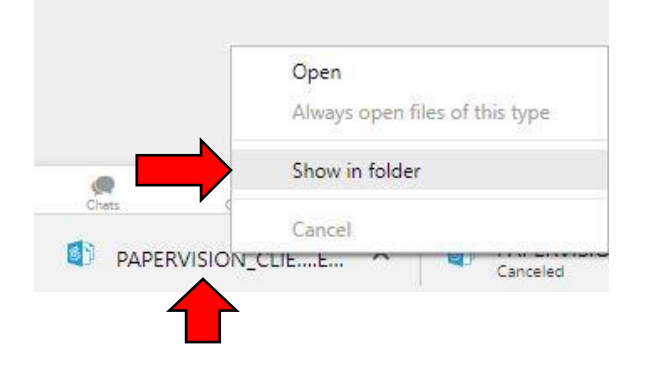

6. Now that you are in the download location, right click on the "PAPERVISION\_CLIENT\_R84.3" installer file and click/select the option to "Run as Administrator". (Note: If you are denied access to do this, please contact your tech support to install the Client for you.)

| PAPERVISION_CLIEF | Open                                                 |   |
|-------------------|------------------------------------------------------|---|
| PVE_TOOIS_UAC_FIX | 😲 Run as administrator                               |   |
|                   | Troubleshoot compatibility                           |   |
|                   | Pin to Start                                         |   |
|                   | Edit with Notepad++                                  |   |
|                   | Scan with Windows Defender                           |   |
|                   | 🕫 Сору                                               |   |
|                   | 🕫 Delete                                             |   |
|                   | 🖻 Share                                              |   |
|                   | Give access to                                       | > |
|                   | Add to archive                                       |   |
|                   | Add to "PAPERVISION_CLIENT_R84.3.rar"                |   |
|                   | E Compress and email                                 |   |
|                   | Compress to "PAPERVISION_CLIENT_R84.3.rar" and email |   |
|                   | Pin to taskbar                                       |   |
| 77 M.D            | Restore previous versions                            |   |
| 7 IVID            | Send to                                              | > |
|                   | Cut                                                  |   |
|                   | Сору                                                 |   |
|                   | Create shortcut                                      |   |
|                   | Delete                                               |   |
|                   | Rename                                               |   |
|                   | Properties                                           |   |
|                   |                                                      |   |

 If you were able to complete the last step and did not need to contact your technical support team to carry out the installation, the installation process will begin, please hit the "Next >" button in order to proceed to the next step of the installation.

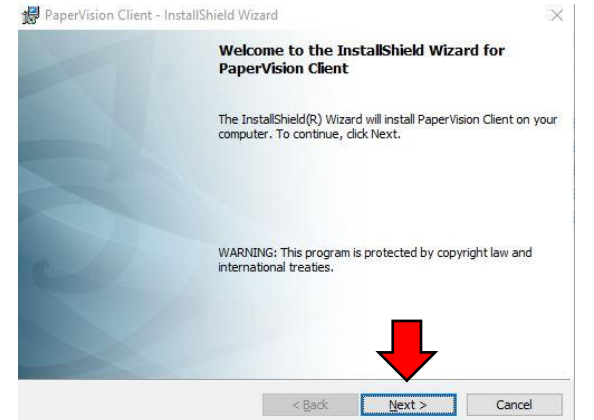

8. You will now proceed to the "License Agreement" screen, please click the radial button next to "I accept the terms in the license agreement" and hit the "Next" button at the bottom to proceed to the next step.

| Please read the following license agreement carefully.<br>DIGITECH SYSTEMS, LLC.<br>SOFTWARE END-USER LICENSE AGREEMENT<br>IMPORTANT-READ CAREFULLY: This End-User License Agreement ("EULA") is a<br>legal agreement between you (either an individual or a single entity) and DIGITECH<br>SYSTEMS, LLC. ("DIGITECH") for the use of DIGITECH software products, which<br>include computer software and associated media and printed materials, and may<br>include "online" or electronic documentation ("SOITWARE PRODUCT" or<br>"SOFTWARE"). By installing, copying, or otherwise using the SOITWARE PRODUCT,<br>you agree to be bound by the terms of this EULA. If you do not agree to the terms of<br>this FULA, promptly return the SOFTWARE PRODUCT in unused condition and in its<br>original packaging to the place from which you obtained it for a refund within 30 days<br>counted from the date of purchase of this license.<br>@I accept the terms in the license agreement<br>] Ido not accept the terms in the license agreement<br>InstallShield                                                                            |   | License                                                                                           | Agreement                                                                                                    |                                                                                                    |                                                                                                    |                                                                                                    |                                                                                                    |
|----------------------------------------------------------------------------------------------------|---|---------------------------------------------------------------------------------------------------|----------------------------------------------------------------------------------------------------|----------------------------------------------------------------------------------------------------|----------------------------------------------------------------------------------------------------|----------------------------------------------------------------------------------------------------|----------------------------------------------------------------------------------------------------|
| DIGITECH SYSTEMS, LLC:<br>SOFTWARE END-USER LICENSE AGREEMENT<br>IMPORIANT-READ CAREFULLY: This End-User License Agreement ("EULA") is a<br>legal agreement between you (either an individual or a single entity) and DIGITECH<br>SYSTEMS, LLC. ("DIGITECH") for the use of DIGITECH software products, which<br>include computer software and associated media and printed materials, and may<br>include "online" or electronic documentation ("SOFTWARE PRODUCT" or<br>"SOFTWARE"). By installing, copying, or otherwise using the SOFTWARE PRODUCT" or<br>"SOFTWARE"). By installing, copying, or otherwise using the SOFTWARE PRODUCT" or<br>this EULA, promptly return the SOFTWARE PRODUCT" or<br>agree to be bound by the terms of this EULA. If you do not agree to the terms<br>this EULA, promptly return the SOFTWARE PRODUCT in unused condition and in its<br>original packaging to the place from which you obtained it for a refund within 30 days<br>counted from the date of purchase of this license.<br>I accept the terms in the license agreement<br>I do not accept the terms in the license agreement<br>InstallShield |   | Please r                                                                                          | ead the following                                                                                                    | g <mark>license agree</mark>                                                                                                    | ment carefully.                                                                                                    |                                                                                                    |                                                                                                    |
| IMPORIANT-READ CAREFULLY: This End-User License Agreement ("TULA") is a legal agreement between you (either an individual or a single entity) and DIGITECH SYSTEMS, LLC. ("DIGITECH") for the use of DIGITECH software products, which include computer software and associated media and printed materials, and may include "online" or electronic documentation ("SOFTWARE PRODUCT" or "SOFTWARE") by installing, copying, or otherwise using the SOFTWARE PRODUCT, you agree to be bound by the terms of this EULA. If you do not agree to the terms of this EULA, promptly return the SOFTWARE PRODUCT in unused condition and in its original packaging to the place from which you obtained it for a refund within 30 days counted from the date of purchase of this license.         I accept the terms in the license agreement       I do not accept the terms in the license agreement         I do not accept the terms in the license agreement       Print                                                                                                    | - |                                                                                                   | SOF                                                                                                    | DIGITEC                                                                                                    | TH SYSTEMS, LL                                                                                                    | C.<br>GREEMENT                                                                                                    | 1                                                                                                    |
| I accept the terms in the license agreement     I do not accept the terms in the license agreement InstallShield                                                                                                    |   | LAPORIA                                                                                           | MI-KLAD CAK                                                                                                    | TLOTTI II                                                                                                    | its Lna-User Lic                                                                                                    | ense Agreement (                                                                                                    | LULA ) 18 a                                                                                                    |
| O I do not accept the terms in the license agreement InstallShield                                                                                                    |   | SYSTEMS<br>include c<br>include<br>"SOFTW?<br>you agree<br>this EULA<br>original p<br>counted fi  | ement between<br>, LLC. ("DIGII<br>omputer softwa"<br>"online" or<br>IRE"). By insta<br>to be bound by<br>, promptly retu<br>ackaging to the<br>om the date of t                                             | a you (either<br>TECH") for t<br>are and asso<br>electronic d<br>lling, copying<br>t the terms o<br>urn the SOFT<br>a place from to<br>purchase of t                                       | an individual or<br>he use of DIGI<br>ociated media an<br>locumentation (<br>z, or otherwise us<br>f this EULA. If y<br>WARE PRODUC<br>which you obtain<br>his license.                      | a single entity) and<br>ECH software pro-<br>ad printed materi-<br>("SOFTWARE PR<br>ing the SOFTWAR<br>rou do not agree to<br>T in unused condit<br>ed it for a refund w | nd DIGHTCH<br>oducts, which<br>als, and may<br>(ODUCT" or<br>E PRODUCT,<br>o the terms of<br>tion and in its<br>within 30 days           |
| InstallShield                                                                                                    |   | SYSTEMS<br>include c<br>include<br>"SOFTWA<br>you agree<br>this EULA<br>original p<br>counted fi  | ement between<br>, LLC. ("DIGIT<br>computer softw:<br>"online" or<br>IRE"). By insta<br>to be bound by<br>, promptly retu<br>ackaging to the<br>com the date of<br>the terms in the                          | a you (either<br>TECH") for t<br>are and asso<br>electronic d<br>lling, copying<br>t the terms o<br>urn the SOFT<br>e place from t<br>purchase of the<br>license agreen                    | an individual or<br>he use of DIGI<br>ciated media at<br>locumentation<br>5, or otherwise us<br>f this FULA. If y<br>WARE PRODUC<br>which you obtain<br>his license,<br>ment                 | a single entity) an<br>ECH software pro<br>do printed materi<br>("SOFTWARE PR<br>ing the SOFTWAR<br>rou do not agree to<br>I in unused condit<br>ed it for a refund w    | nd DIGITECH<br>oducts, which<br>als, and may<br>CODUCT" or<br>& PRODUCT,<br>o the terms of<br>tion and in its<br>within 30 days<br>Print |
|                                                                                                    | - | SYSTEMS<br>include c<br>include<br>"SOFTWA<br>you agree<br>this EULA<br>original p<br>counted fit | ement between<br>, LLC. ("DIGII<br>computer softwa<br>"online" or<br>MRE"). By insta<br>to be bound by<br>, promptly retu<br>ackaging to the<br>room the date of the<br>the terms in the<br>accept the terms | a you (either<br>IECH") for ti<br>are and asso<br>electronic d<br>lling, copying<br>or the terms o<br>the terms o<br>pace from to<br>ourchase of the<br>license agreen<br>s in the license | an individual or<br>he use of DIGI<br>ociated media an<br>locumentation (<br>5, or otherwise us<br>f this EULA. If y<br>WARE PRODUC<br>Which you obtain<br>his license.<br>nent<br>agreement | a single entity) an<br>IECH software pro-<br>ad printed materi<br>"SOFTWARE PR<br>ing the SOFTWAR<br>rou do not agree to<br>T in unused condit<br>ed it for a refund w   | nd DIGITECH<br>oducts, which<br>als, and may<br>(ODUCT" or<br>E PRODUCT, o<br>the terms of<br>tion and in its<br>vithin 30 days<br>Print |

9. You are now on the "Ready to Install the Program" screen, simply click/select the "Install" button to begin the installation.

| Ready to Install the Program                            |                        |                                        | 10          |
|---------------------------------------------------------|------------------------|----------------------------------------|-------------|
| The wizard is ready to begin installation               | 1.                     |                                        |             |
| Click Install to begin the installation.                |                        |                                        |             |
| If you want to review or change any of exit the wizard. | f your installation se | ttings, <mark>click Bac</mark> k. Clic | k Cancel to |
|                                                         |                        |                                        |             |
|                                                         |                        |                                        |             |
|                                                         |                        |                                        |             |
|                                                         |                        |                                        |             |
|                                                         |                        |                                        |             |
|                                                         |                        | _                                      |             |
|                                                         |                        | ₽                                      |             |

10. Once the installation is complete you will have a screen saying "InstallShield Wizard Completed", simply hit the "Finish" button to complete the installation.

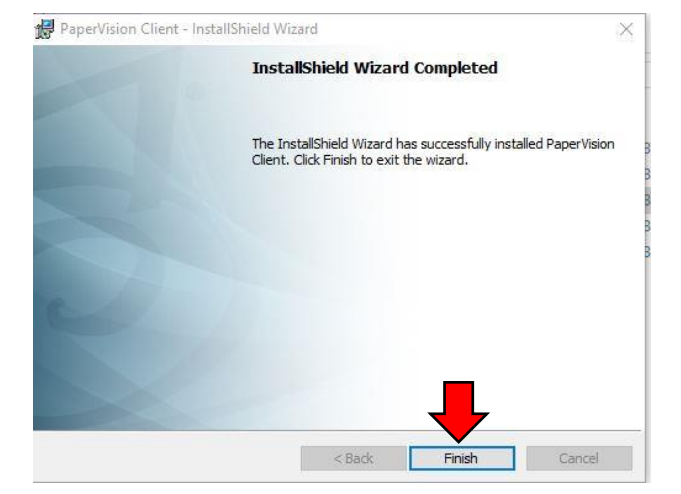

11. Congratulations! You have successfully installed the PaperVision Client, and are ready to utilize PaperVision. Please call 303-427-0625 or email <a href="mailto:support@rmm-i.com">support@rmm-i.com</a> if you have any questions, or if we can be of any assistance.